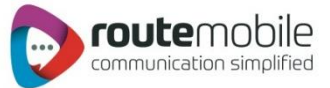

# RouteMobile Mobile Client Manual for Blackberry

Version: 2.0.0

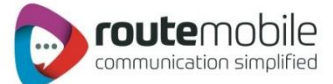

#### Contents

| Requirement              |  |
|--------------------------|--|
| How to use Mobile Client |  |
| Compose Message          |  |
| Manage contacts          |  |
| Distribution List:       |  |
| Templates                |  |
| Balance                  |  |
| Remove User Credentials  |  |
| Important Notes          |  |
| Auto updates             |  |
|                          |  |

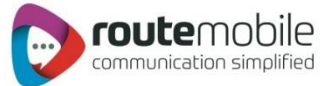

### Requirement

Application requires two files to run successfully:

- MobileClient.jad
- MobileClient.cod(s)

After successful download, click on " **MobileClient.jad**" file which will start installing the application on the mobile phone. After successful completion, an Icon of **Mobile Client** application appears on the screen

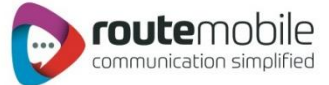

### How to use Mobile Client

After installation you get the application icon on mobile screen like this:

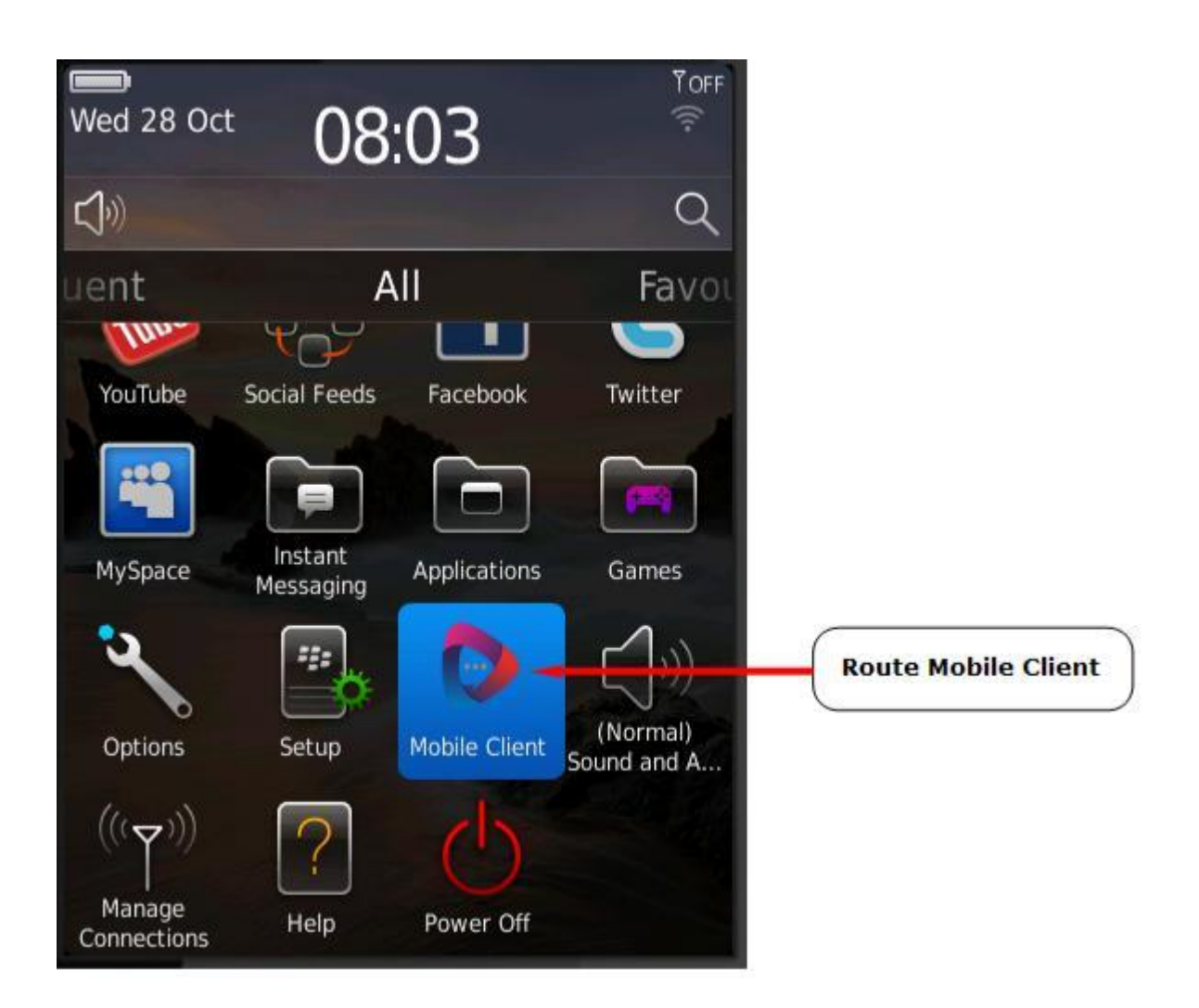

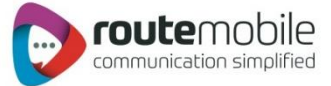

When user clicks on "Mobile Client" icon, user gets Login screen like this

| User Login                                                               |                                                                                                    |
|--------------------------------------------------------------------------|----------------------------------------------------------------------------------------------------|
| Username<br>Password<br>Remember me<br>Login Quit                        | Login:<br>On this screen user can enter<br>his username and password<br>and click "Login" button. On<br>clicking "Login" button,<br>application authenticates user.<br>If authentication fails, a dialog<br>popup generates, for "Login<br>Failed. Please try again later". |
| User Login                                                               |                                                                                                    |
| Username<br>testdemo<br>Password<br>*******<br>Remember me<br>Login Quit | Remember me<br>(Checkbox):<br>If you click this checkbox<br>then login credentials get<br>stored and next time when<br>you will open the<br>application you will be<br>directly redirected Compose<br>Message Form. (No need to<br>login again and again).                  |
|                                                                          |                                                                                                    |

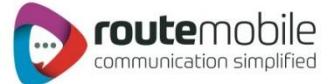

# **Compose Message**

After successful login, "Route Mobile Client" form is displayed. Here user can compose and send messages.

| 0                 | Route M  | lobile Cli | ent  |
|-------------------|----------|------------|------|
| <sup>+</sup> To : |          |            |      |
| Sender :          |          |            |      |
| Type :            |          |            |      |
| dessage :         |          |            | T    |
| Ser               | nd       | Bac        | k do |
| Manage Contacts   | Template | Balance    |      |

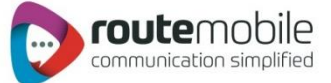

On clicking "Attach" Icon a slid panel is opened from where user can select destinations.

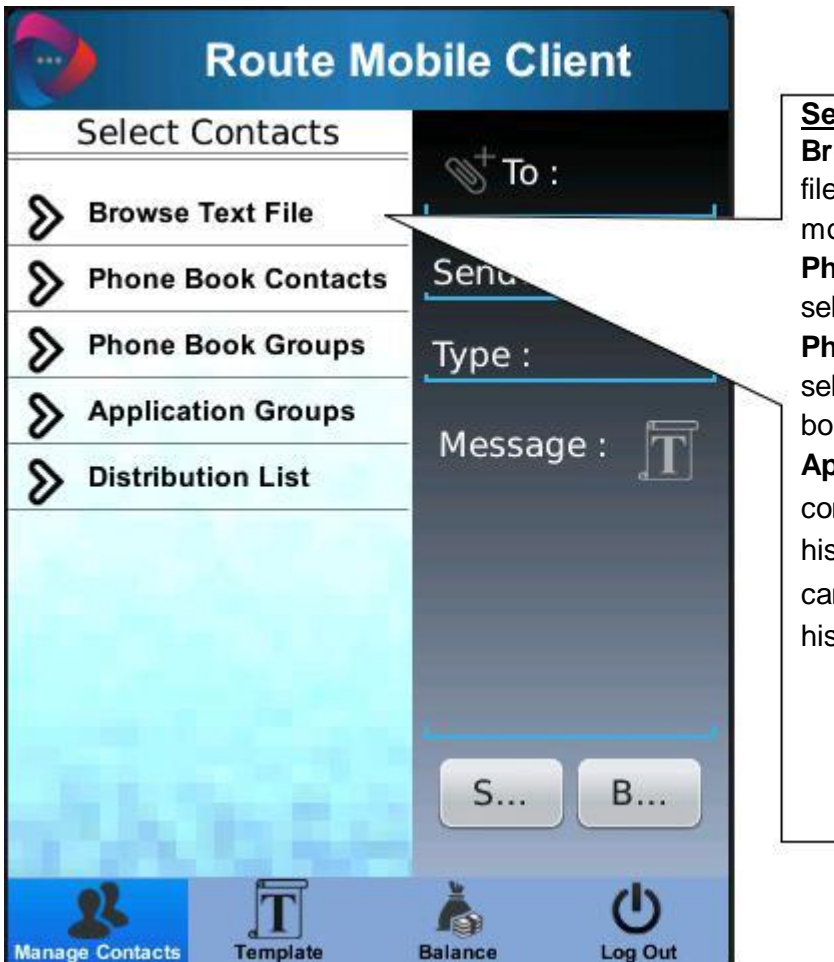

#### Select contacts:

**Brows text file**: User can select text file from SD -Card, which contains mobile numbers.

Phone book contacts: User can select contacts from phone book. Phone book groups: User can select contact group from phone book.

**Application groups**: User can select contacts groups, which was created in his application. **Distribution list**: User can select any contact list, created in his application.

#### Browse Text File:

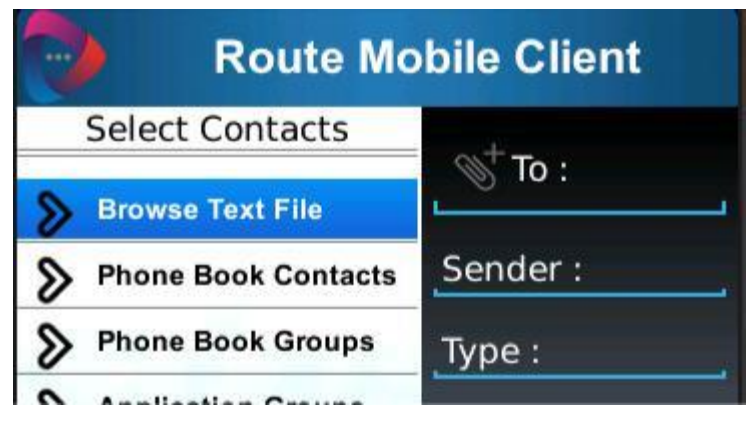

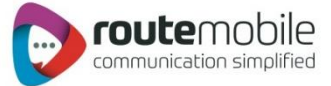

On clicking "Browse Text File", below screen opens, from where user can select required file.

| Browse Files    | Browse Files                |
|-----------------|-----------------------------|
| databases/      | databases/                  |
| destn10.txt     | destn10.txt                 |
| destn10.txt.bak | destn10 txt bak             |
| destn100.txt    | des Seleted file have       |
| destn1000.txt   | des Valid Destinations : 9, |
| destn10000.txt  | des                         |
| destn20.txt     | des OK                      |
| destn200.txt    | destn200.txt                |
| destn30.txt     | destn30.txt                 |
| destn300.txt    | destn300.txt                |
| destn40.txt     | destn40.txt                 |

After selection of file, application read and checks all destinations. If invalid destinations found, application prompt user, for count of valid and invalid destinations. After validation of file, file name is appeared like this.

|                     | Route Mobile Client |
|---------------------|---------------------|
| _ © <sup>+</sup> de | stn10.txt           |
| Sender              | ·:                  |
| Type :              |                     |
| Messa               | ge:                 |

Note:

- File should contain only destinations separated by "\n".
- User can upload file containing up to 300000 destinations.

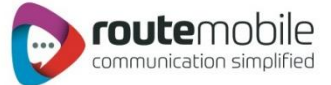

#### Phonebook Contacts:

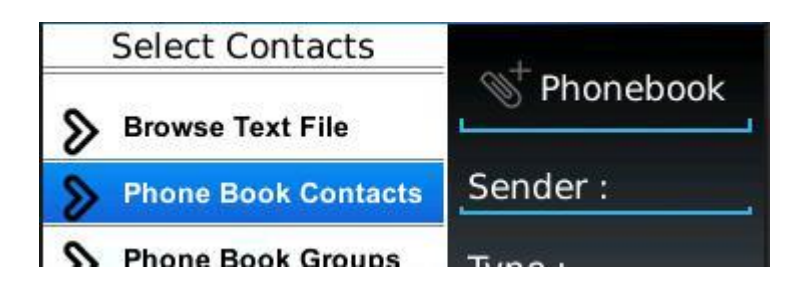

On clicking **"Phone Book contacts"** A below screen open which show all contacts available in phone book and user can select contact(s).

| 0                           | Select Con | tacts | Select All:                                                                              |
|-----------------------------|------------|-------|------------------------------------------------------------------------------------------|
| Select All Narendra Shefali |            |       | contacts will be selected, as well<br>as if uncheck, all contacts will<br>be unselected. |
|                             |            |       |                                                                                          |
|                             |            |       |                                                                                          |
| Tom                         |            |       |                                                                                          |
|                             |            |       |                                                                                          |
|                             |            |       |                                                                                          |
|                             |            |       |                                                                                          |
|                             |            |       |                                                                                          |
|                             |            |       |                                                                                          |
|                             | Ok I       | Back  |                                                                                          |

After selection of contacts, "Phonebook Contacts" will be appear in "To" text field.

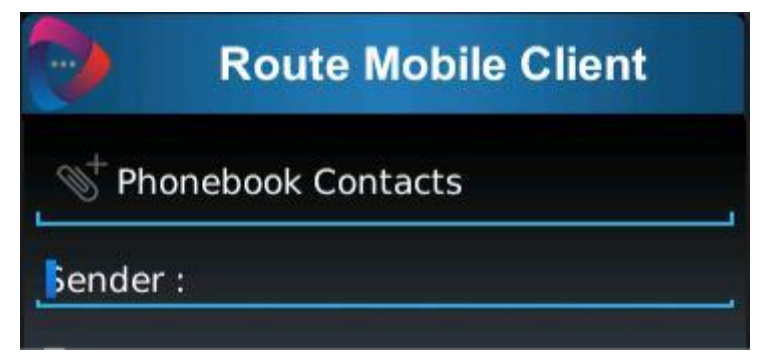

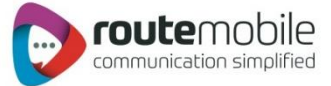

Phonebook Groups:

| Select Contacts       | 0 <sup>+</sup> 0 |
|-----------------------|------------------|
| Browse Text File      | Phonebook        |
| > Phone Book Contacts | Sender :         |
| Phone Book Groups     | Type :           |
| S Application Groups  |                  |

On clicking "Phone Book Groups", all groups are displayed, available or exist in phone book.

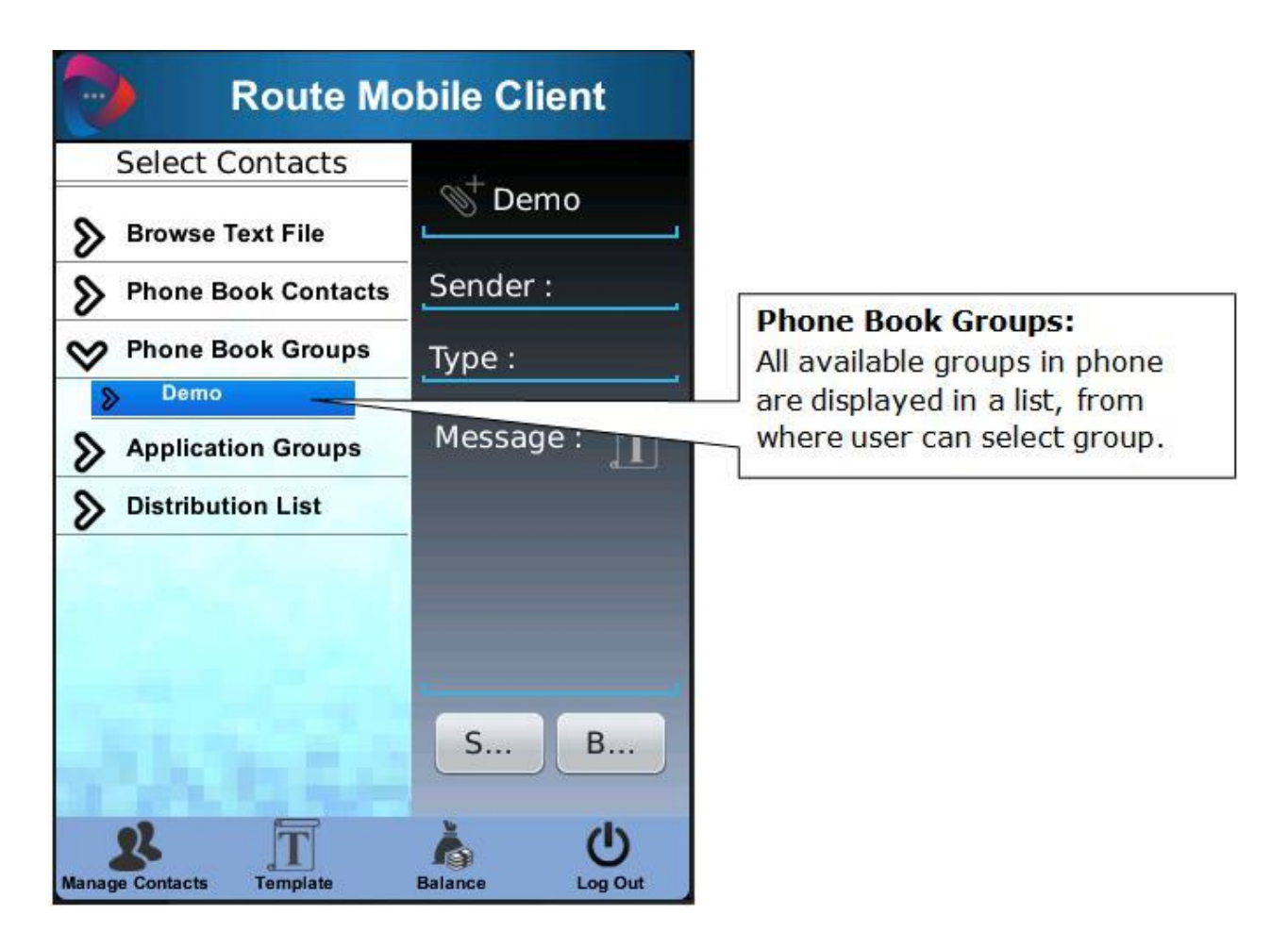

Application display all contact available in selected group.

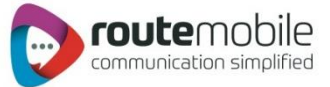

| Route Mobile Client |
|---------------------|
| Select All          |
| Narendra            |
| Shefali             |
| Tom                 |
|                     |
|                     |
|                     |
|                     |
|                     |
|                     |

After selection of contacts, selected group name will be appear in "To" text field.

|                   | Route I  | Nobile Cl | ient         |
|-------------------|----------|-----------|--------------|
| <sup>+</sup> Demo | (        |           |              |
| Sender :          |          |           |              |
| Type :            |          |           |              |
| Message :         |          |           | T            |
| Ser               | nd       | Bac       | ik d         |
| Manage Contacts   | Template | Balance   | U<br>Log Out |

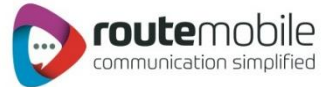

Application Groups:

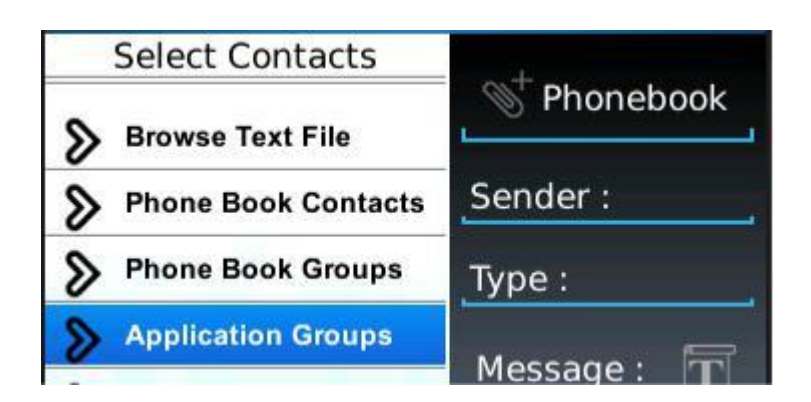

On clicking "Application Groups", all groups are displayed, created by users in the application.

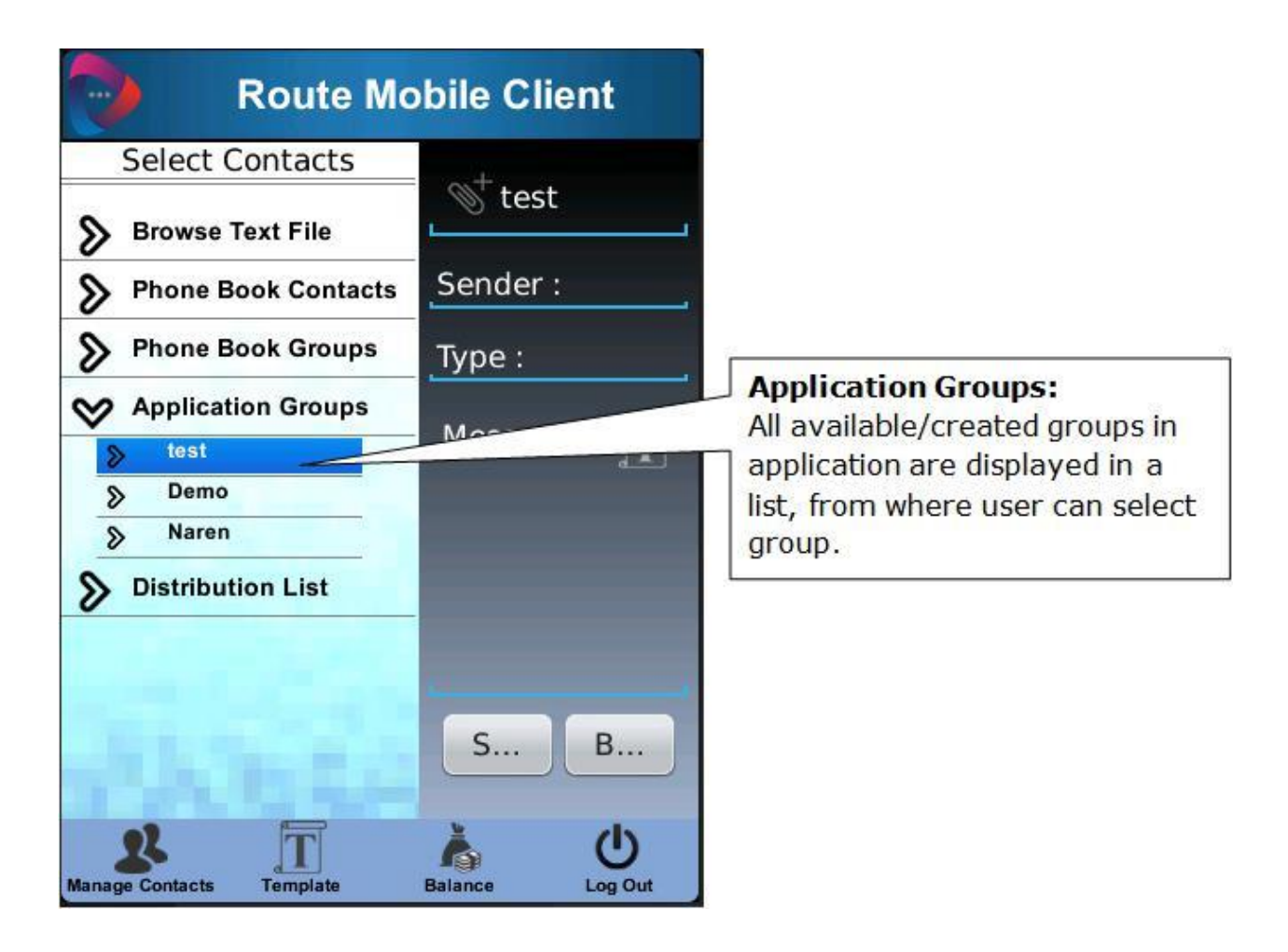

Application display all contact available in selected group.

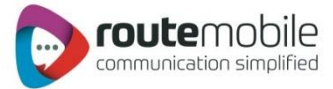

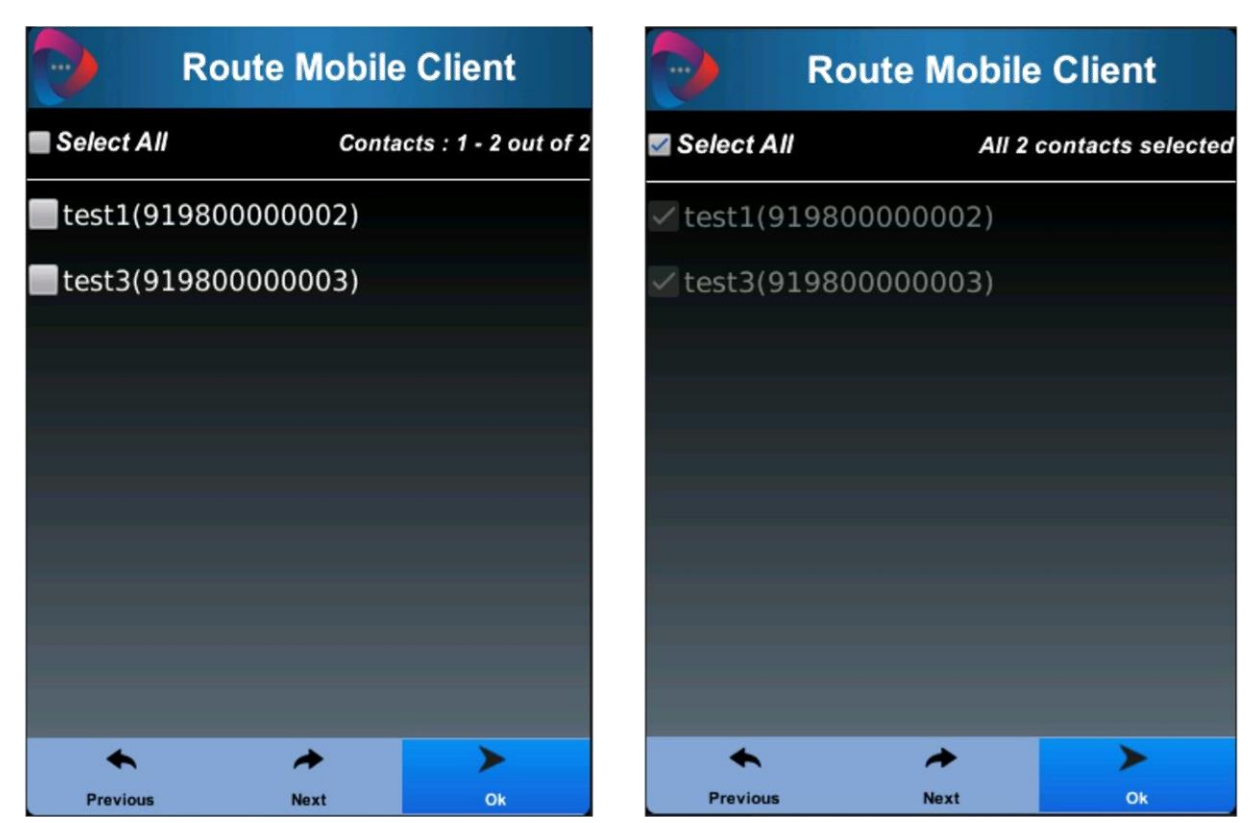

After selection of contacts, selected group name will be appear in "To" text field.

| Route Mobile Client |          |         |              |
|---------------------|----------|---------|--------------|
| © <sup>+</sup> test |          |         |              |
| Sender :            |          |         |              |
| Type :              |          |         | ,            |
| Message :           |          |         | T            |
| Sei                 | nd       | Bac     | k            |
| Anage Contacts      | Template | Balance | U<br>Log Out |

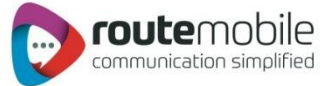

**Distribution List** 

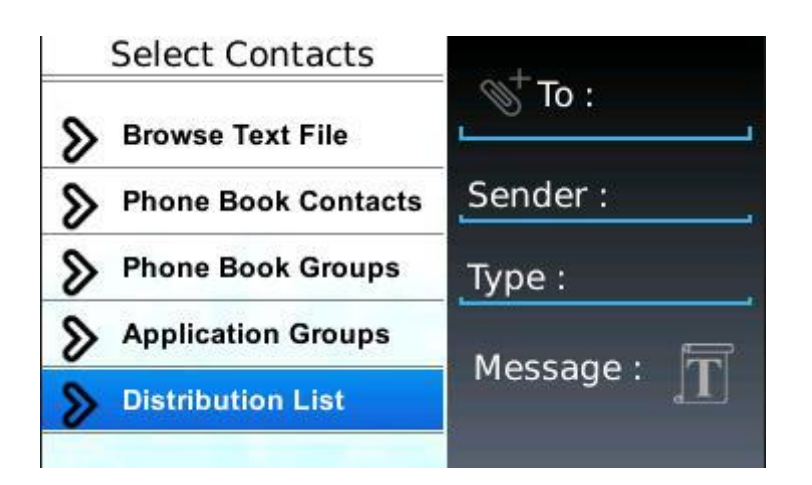

On clicking "Distribution List", all list are displayed, created by users in the application.

| Route Mo              | bile Client        |                                                                                                    |
|-----------------------|--------------------|----------------------------------------------------------------------------------------------------|
| Select Contacts       |                    |                                                                                                    |
| Browse Text File      |                    |                                                                                                    |
| > Phone Book Contacts | Sender :           |                                                                                                    |
| Phone Book Groups     | Type :             |                                                                                                    |
| Application Groups    | Message : <b>T</b> | Distribution List:                                                                                          |
| Distribution List     |                    | All available/created list in<br>application are displayed, from<br>where user can select required<br>list. |
| Manage Contacts       | S B<br>Balance     |                                                                                                    |

After selection of list, selected list name will be appear in "To" text field.

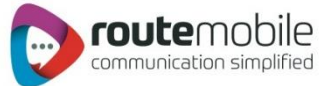

| 0                     | Route Mo | obile Clie | ent          |
|-----------------------|----------|------------|--------------|
| <sup>+</sup> Transp   | oort     |            |              |
| Sender :              |          |            |              |
| Type :                |          |            |              |
| Message :             |          |            | T            |
|                       |          |            |              |
|                       |          |            |              |
|                       |          |            |              |
| Ser                   | nd       | Back       |              |
| 22<br>Manage Contacts | Template | Balance    | U<br>Log Out |

**Senders:** sender of message. If user defined allowed sender then sender list will be prompt for selection or user can enter sender.

| 0                 | Route N  | lobile Clie | nt           |
|-------------------|----------|-------------|--------------|
| <sup>+</sup> To : |          |             |              |
| Sender :          | Send     | lers        |              |
| - OPYI            | rsms     |             | <b>4</b>     |
| • up              | date     |             |              |
| Vib               | er       |             | -            |
|                   | Ok       | Close       |              |
| Se                | end      | Back        |              |
| Ranage Contacts   | Template | Balance     | U<br>Log Out |

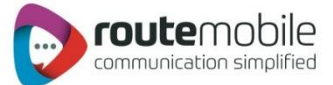

Message type: It defines type of message, user can select message type from list.

| Route M                                                        | lobile Client |            |                                                                                                    |
|----------------------------------------------------------------|---------------|------------|----------------------------------------------------------------------------------------------------|
| <pre>     To:     Messag     Text     Flash     Unicode </pre> | е Туре        |            | Message Type:<br>Text message: User can send<br>plain text message.<br>Flash message: User can send<br>plain text message, but receiver<br>receive message as flash.<br>Unicode message: User can send |
| O Unicode Flash                                                | Close         |            | Unicode flash message: Receiver receive user's message as flash.                                                                                                    |
| Send                                                           | Back          | り<br>g Out |                                                                                                    |

Message: Actual message to be sent to destination.

| Message : | T    |
|-----------|------|
|           |      |
| Send      | Back |

User has Template option. Clicking on right corner image on Message field, user can add templates. Templates are nothing but previously sent messages log.

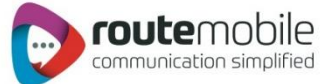

|     |                      | Route M    | Aobile Clie | ent          |
|-----|----------------------|------------|-------------|--------------|
| <   | )∭ <sup>+</sup> To : |            |             |              |
| S   | ender :<br>Me        | essage '   | Templates   | ;            |
| -   | What's y             | our numb   | er?         | -            |
| I   | Sorry, I             | missed yo  | ur call.    | 1            |
|     | l'll talk te         | o you soor | n.          |              |
|     | M/horo'o             | the mosti  | ~~?         | ~            |
|     | C                    | )k         | Close       |              |
| -   |                      |            |             |              |
|     | Ser                  | nd         | Back        |              |
|     |                      |            | <u>k</u>    | d            |
| Mar | age Contacts         | Template   | Balance     | U<br>Log Out |

| Route N                  | lobile Cli | ent          |
|--------------------------|------------|--------------|
| <sup>+</sup> To :        |            |              |
| update                   |            |              |
| Text                     |            |              |
| Where's the meetin       | g?         | Ĩ            |
| Send                     | Back       | <            |
| Manage Contacts Template | Balance    | U<br>Log Out |

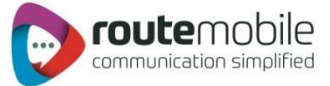

When user clicks on "Send" button, user gets option to send message via RSL Service or SIM Service.

| Route Mobile Client                |         |     |  |  |  |
|------------------------------------|---------|-----|--|--|--|
| <sup>+</sup> To :                  |         |     |  |  |  |
| update                             |         |     |  |  |  |
| Text                               |         |     |  |  |  |
| Where's the meeting<br>RML Service | J?      | T   |  |  |  |
| SIM Service                        |         |     |  |  |  |
| Send                               | Back    |     |  |  |  |
| Manage Contacts                    | Balance | (U) |  |  |  |

- If user selects **RML Service**, message will be sent via Route Mobile Services.
- If user selects SIM Service, message will be sent via SIM card like regular messaging app.

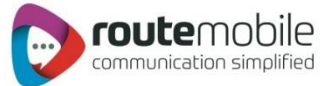

# Manage contacts

|                   | Route M     | obile Clie | ent |
|-------------------|-------------|------------|-----|
| <sup>+</sup> To : |             |            |     |
| update            |             |            |     |
| Text              |             |            |     |
| Where's           | the meeting | 1?         | T   |
| Se                | end         | Back       |     |
| Anage Contacts    | Template    | Balance    |     |

| 0         | Mana             | ge Group     | os          | Groups:                                                     |
|-----------|------------------|--------------|-------------|-------------------------------------------------------------|
| demo      |                  |              |             | Manage groups screen display<br>all groups created by user. |
| • ftfghgf | j                |              |             |                                                             |
| pradee    | p                |              |             |                                                             |
| ●test     |                  |              |             |                                                             |
|           |                  |              |             |                                                             |
|           |                  |              | _           |                                                             |
|           |                  |              |             |                                                             |
|           |                  |              |             |                                                             |
|           |                  |              |             |                                                             |
| Add Group | 22<br>Edit Group | Delete Group | Manage List |                                                             |

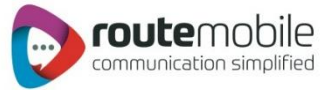

Create Group: When user click "Add Group" menu, Create group popup screen open where user can create new group.

| 0     |           | Mana             | ge Group     | S           |
|-------|-----------|------------------|--------------|-------------|
| ●de   | emo       |                  |              |             |
| 🔵 ftf | fghgf     | j                |              |             |
| •     |           | Create           | Group        |             |
| (     | Group     | Name :           |              |             |
|       | C         | Create           | Close        |             |
|       |           |                  |              |             |
| Add G | +<br>roup | 22<br>Edit Group | Delete Group | Manage List |

Delete Group: For deleting group, first select group and then click "Delete Group" menu. A confirmation dialog opens for deleting the group. after confirmation, group will be deleted as well as delete all contacts associated to that group.

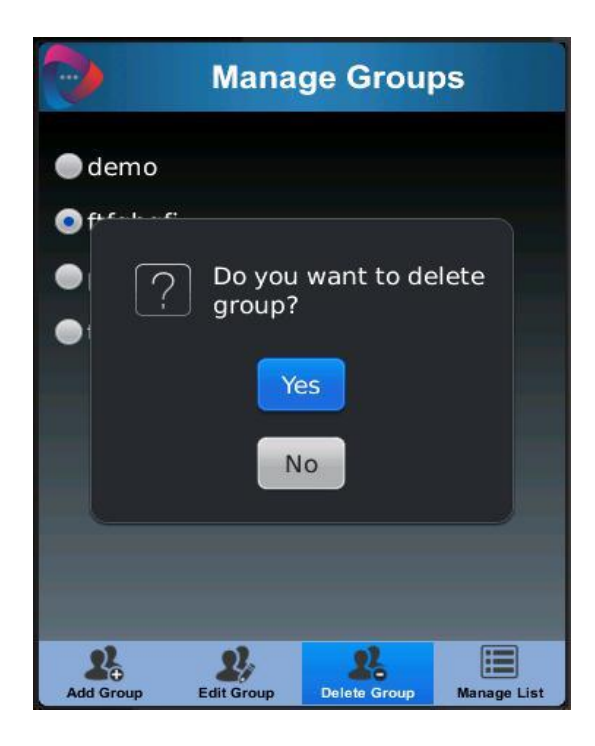

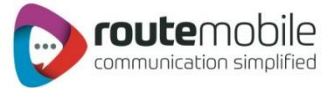

Edit Group: Here user can create, edit and delete contact from selected group.

| 0          | Mana       | ge Group     | os          |
|------------|------------|--------------|-------------|
| 🔵 demo     |            |              |             |
| 💿 ftfghgfj |            |              |             |
| pradeep    |            |              |             |
| 🔵 test     |            |              |             |
|            |            |              |             |
|            |            |              |             |
|            |            |              |             |
|            |            |              |             |
|            |            |              |             |
| 22         | 22         | 22           |             |
| Add Group  | Edit Group | Delete Group | Manage List |

For newly created group, "No contact present" message will appear.

| •           | Ma     | nage C | ontact | s      |
|-------------|--------|--------|--------|--------|
| 🖬 Delete Al | r. —   |        |        |        |
|             |        |        |        |        |
|             |        |        |        |        |
|             |        |        |        |        |
|             |        |        |        |        |
|             |        |        |        |        |
|             |        |        |        |        |
|             |        |        |        |        |
|             |        |        |        |        |
| Previous    | A Next | Add    | Edit   | Delete |

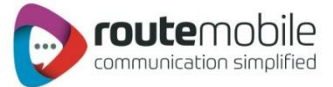

Add Contacts: User can create new contact in the selected group.

| 0              | Manag                | e Conta  | cts <sup>123</sup> |
|----------------|----------------------|----------|--------------------|
| Delete All     |                      | Contacts | : 1 - 2 out of 2   |
| dfadfh(4       | 54576575<br>Create ( | Contact  |                    |
| Contac         | t Name :             |          |                    |
| Contac<br>9188 | t Number<br>98080801 | :        |                    |
| С              | reate                | Close    | 2                  |
|                |                      |          |                    |
| Previous       | Next                 | d Edit   | Delete             |

| Manage Contacts |                           |  |  |  |
|-----------------|---------------------------|--|--|--|
| Delete All      | Contacts : 1 - 3 out of 3 |  |  |  |
| dfgdfh(454      | 5765756)                  |  |  |  |
| 🗖 dfghdh(436    | 45757658)                 |  |  |  |
| 🗖 test(91889    | 8080801)                  |  |  |  |
|                 |                           |  |  |  |
|                 |                           |  |  |  |
|                 |                           |  |  |  |
|                 |                           |  |  |  |
|                 |                           |  |  |  |
| Previous Next   | Add Edit Delete           |  |  |  |

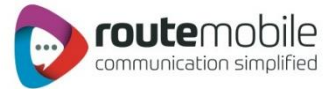

Delete Contact: For deleting contact, first select contact and then click "Delete Contact" menu.

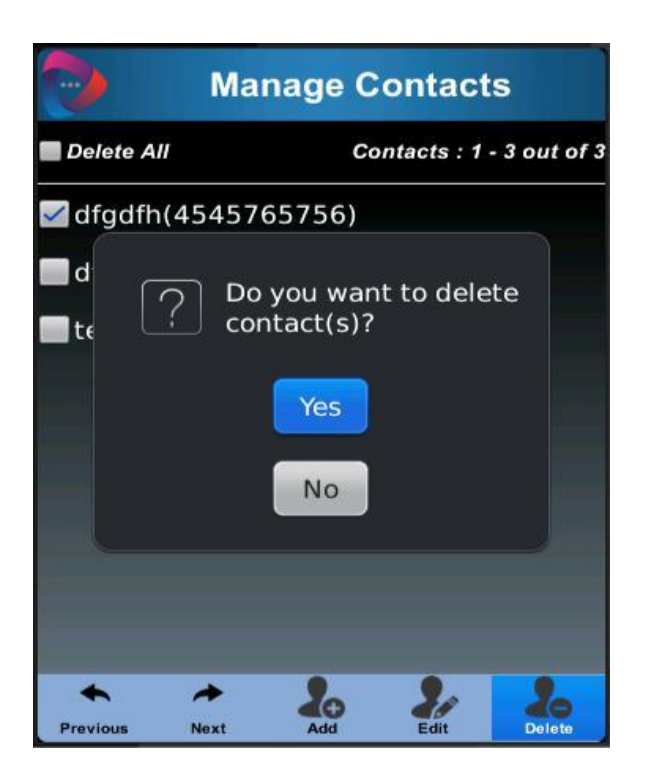

A confirmation dialog opens for deleting the contact. after confirmation, contact will be deleted.

Edit Contact: First select contact and then click "Edit Contact". A screen appears, which display contact name and number of selected contact, here user can edit name and number.

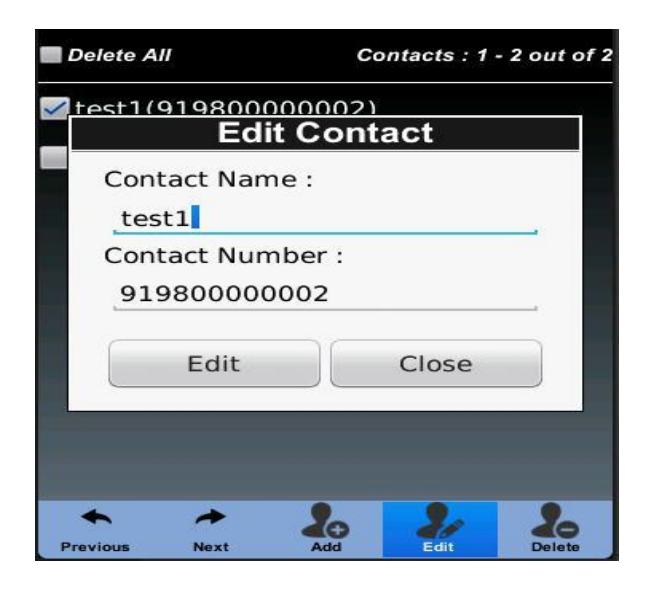

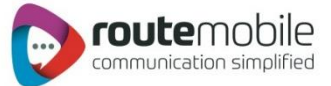

| 📕 Delete A                           |                                   | Co                       | ntacts : 1  | - 2 out of 2 |  |
|--------------------------------------|-----------------------------------|--------------------------|-------------|--------------|--|
| <mark>/ test</mark> 2(               | $\sqrt{\frac{1}{1}}$              |                          |             |              |  |
| Con                                  | tact Nan                          |                          | acı         |              |  |
| tee                                  | st2                               | ie.                      |             |              |  |
| Con                                  | tact Nun                          | nber :                   |             |              |  |
| 91                                   | 980000                            | 0002                     |             |              |  |
|                                      | <b>5</b> .111                     |                          | Change      |              |  |
|                                      | Edit                              |                          | Close       |              |  |
|                                      |                                   |                          |             |              |  |
|                                      |                                   |                          |             |              |  |
| +<br>Previous                        | →<br>Next                         | Add                      | Edit        | 20<br>Delete |  |
| Delete All Contacts : 1 - 2 out of 2 |                                   |                          |             |              |  |
| 📕 Delete A                           | A//                               | C                        | ontacts : 1 | - 2 out of 2 |  |
| <b>Delete</b> A                      | (919800                           | 000002)                  | ontacts : 1 | - 2 out of 2 |  |
| Delete A                             | 4//<br>(919800<br>(919800         | 000002)                  | ontacts : 1 | - 2 out of 2 |  |
| Delete A                             | 4//<br>(919800<br>(919800         | ca<br>000002)<br>000003) | ontacts : 1 | - 2 out of 2 |  |
| Delete A                             | 4//<br>(919800<br>(919800         | ca<br>000002)<br>000003) | ontacts : 1 | - 2 out of 2 |  |
| Delete A                             | 4//<br>(919800<br>(919800         | ca<br>000002)<br>000003) | ontacts : 1 | - 2 out of 2 |  |
| Delete A                             | 4//<br>(919800<br>(919800         | ca<br>000002)<br>000003) | ontacts : 1 | - 2 out of 2 |  |
| Delete A                             | 4 <i>11</i><br>(919800<br>(919800 | ca<br>000002)<br>000003) | ontacts : 1 | - 2 out of 2 |  |
| Delete A                             | 4//<br>(919800<br>(919800         | ca<br>000002)<br>000003) | ontacts : 1 | - 2 out of 2 |  |
| Delete A                             | 4//<br>(919800<br>(919800         | ca<br>000002)<br>000003) | ontacts : 1 | - 2 out of 2 |  |
| Delete A                             | 4 <i>11</i><br>(919800<br>(919800 | ca<br>000002)<br>000003) | ontacts : 1 | - 2 out of 2 |  |

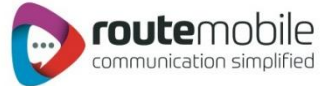

# **Distribution List:**

It is a list of number(s) belongs to any specific category. Like Managers list, workers list, etc. To manage distribution list, click menu "Manage List", on manage group screen.

| 0        | Distributior | n List      |
|----------|--------------|-------------|
| distTest |              |             |
| Aarush   |              |             |
| Akhil    |              |             |
| Add List | Edit List    | Delete List |

Add List: User can create new distribution list. User can add 'n' number of destination in this list.

| $\bigcirc$  | Create List |
|-------------|-------------|
| List Name : |             |
| Manager Lis | t           |
| Contact Num | bers :      |
| 966470995   | 0           |
| 980000000   | 1<br>2      |
| 980000000   | 3           |
| 98000000    | 4           |
| 980000000   | 5<br>6      |
| 98000000    | 7           |
| Create      | Close       |
|             |             |

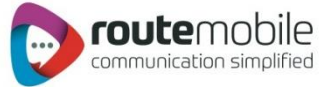

Before list creation, application check all number/destination entered in the list. If any invalid destination found, will automatically discarded from list and only valid destination will be saved.

|              | Distribution | List        |
|--------------|--------------|-------------|
| 💿 Manager Li | ist          |             |
| Add List     | Edit List    | Delete List |

Edit List: User can add new or delete unwanted destination form any selected list by edit it.

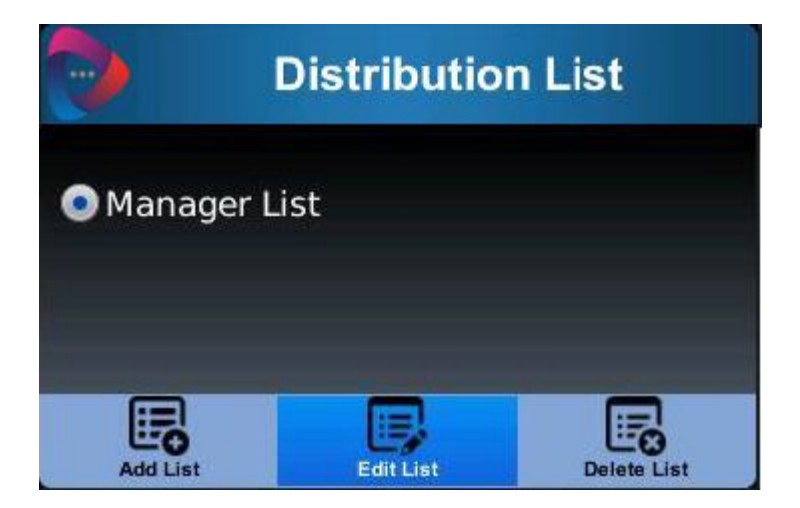

After selection of list, click "Edit List" menu will open "Update List" screen, which display selected list name and all destination of that list. user can add new destination or delete unwanted destinations from list and update

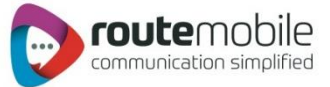

| •            | Update List |
|--------------|-------------|
| List Name :  |             |
| Manager List |             |
| Contact Numb | ers :       |
| 9664709950   | )           |
| 980000001    |             |
| 980000002    |             |
| 980000003    | }           |
| 980000004    |             |
| 980000005    |             |
| 980000006    | 5           |
| 980000007    |             |
| 00000000     |             |
| Update       | Close       |
|              |             |

Before updation, application checks destination and discard invalid destination if found.

Delete list: User can delete any unwanted list from application.

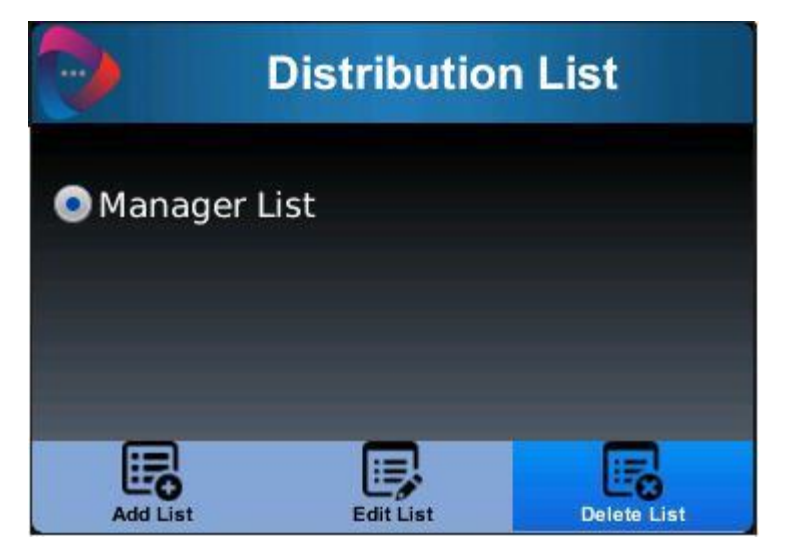

For deleting list, first select list and then click "Delete List" menu. A confirmation dialog opens for deleting the list. After confirmation, list will be deleted as well as delete all destinations associated to that list.

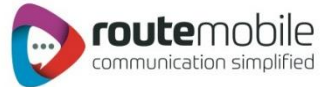

|       |           | Distribution                        | List           |
|-------|-----------|-------------------------------------|----------------|
| 💿 Mai | nager     | List                                |                |
|       | ?         | Do you want to<br>distribution list | o delete<br>t? |
| L     |           | No                                  |                |
| Add   | C<br>List | Edit List                           | Delete List    |

## Templates

User can create new template so as to add in message field while sending message. When user sends message, that message also gets stored in templates so that next time user can use this message as template.

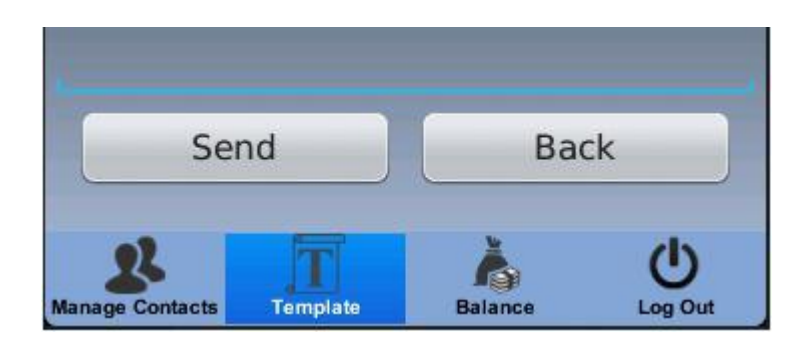

To manage templates, click "template" menu, which open manage template screen, where user can manage templates.

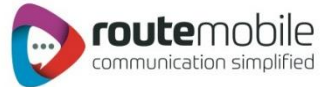

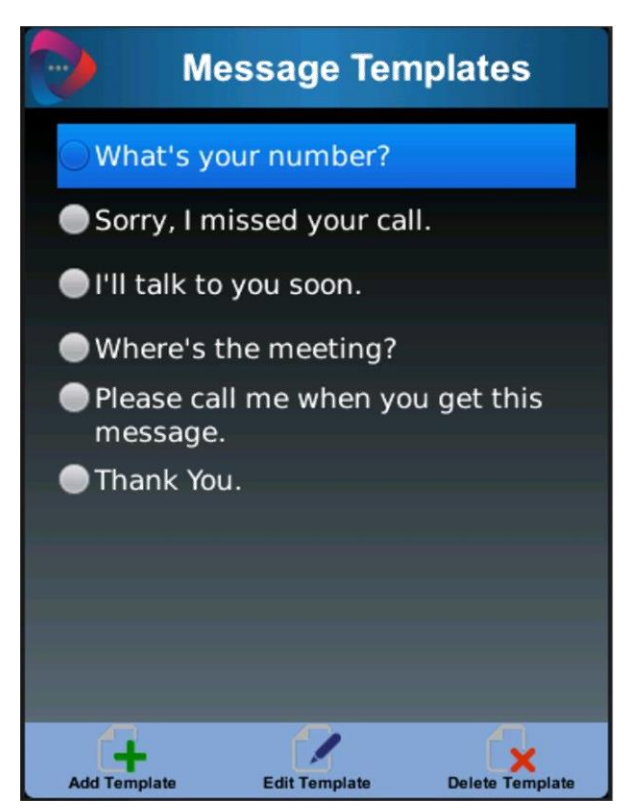

Add Template: User can create new template so as to add in message field or use as message, while sending message.

| 0              | Messa              | age Ter                   | nplates         |   |
|----------------|--------------------|---------------------------|-----------------|---|
| 🔵 What         | s your n           | umber?                    |                 |   |
| Sorry          | I missee<br>Create | d your ca<br><b>Templ</b> | II.<br>ate      |   |
| Meeti<br>pm to | ng will b<br>oday. | e start a                 | t 3:40          |   |
| S              | ave                |                           | Close           |   |
| Add Template   | Edi                | It Template               | Delete Template | 9 |

Edit Template: User can edit or change any template as per requirement.

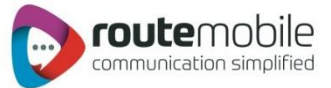

| 0                                     | Messag                 | je Temp                       | lates |
|---------------------------------------|------------------------|-------------------------------|-------|
| 🔵 What                                | 's your nur            | nber?                         |       |
| Sorry                                 | , I missed y<br>Update | /our call.<br><b>Templa</b> 1 | e     |
| Than                                  | k You, very            | much.                         |       |
|                                       |                        |                               |       |
| · · · · · · · · · · · · · · · · · · · |                        |                               | t     |
| Up                                    | odate                  | Cl                            | ose   |
|                                       |                        |                               |       |
|                                       |                        |                               |       |
|                                       | Edit                   |                               |       |

Delete Template: User can delete any unwanted template, by selecting and click menu "Delete Template".

| 0                                                              | Message Ten                                                                                                    | nplates         |
|----------------------------------------------------------------|----------------------------------------------------------------------------------------------------|-----------------|
| ● Wh<br>● Sor<br>● I <sup>IIII</sup><br>● V<br>● P<br>n<br>● T | at's your number?<br>ry, I missed your cal<br><br><br><br><br><br><br><br><br><br><br><br><br><br><br><br><br> | II.<br>eleted.  |
| Add Tem                                                        | plate Edit Template                                                                                            | Delete Template |

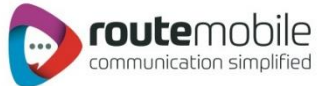

# Balance

User can check his current balance any time.

|                   | Ro         | ute Mo                    | obile C        | lient   |          |
|-------------------|------------|---------------------------|----------------|---------|----------|
| © <sup>+</sup> To | 4          |                           |                |         |          |
| update            | 9          |                           |                |         |          |
| эт<br>м           | ! You<br>€ | ur curre<br>47.8600<br>OK | nt Balan<br>)0 | ce is : |          |
|                   | Send       |                           | Ba             | ck      |          |
| Anage Cont        | acts Tem   | <b>F</b><br>Iplate        | Balance        | C       | )<br>Out |

# **Remove User Credentials**

|                       | Route M                     | lobile Cli                     | ent                 |
|-----------------------|-----------------------------|--------------------------------|---------------------|
| <sup>+</sup> To :     |                             |                                |                     |
| up<br>Te              | Do you w<br>User crea<br>Ye | vant to rem<br>dentials ?<br>s | iove                |
| s                     | end                         | Bac                            | k                   |
| 28<br>Manage Contacts | Template                    | Balance                        | <b>U</b><br>Log Out |

Route Mobile Limited © 2018. All rights reserved

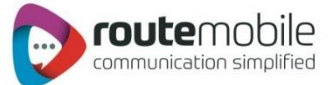

### **Important Notes**

For successful delivery of message, please follow below mentioned points:

#### 1. Destination:

- i. Destination must be valid.
- ii. Destination must contain country code. Example 919856854717.
- iii. Destination may contain (+) sign. example +919856854717. (optional)

#### 2. Text File:

- i. Text file must contain each destination number in new line.
- ii. File will never contain characters/spaces/etc within destination.
- iii. File never contains blank line between two destinations.

| Destinations - Notepad | Destinations - Notepad<br><u>File Edit Format View Help</u><br>919869533416,919664709950<br>9180ertgdfgg<br>947854621358<br>974567895213 |
|------------------------|----------------------------------------------------------------------------------------------------|
| Correct File           | Wrong File                                                                                                    |

3. Phone Book contacts: Contact number always contains country code.

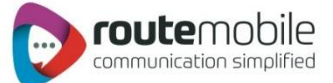

### Auto updates

Application automatically checks updates from server, if any updates found, then it asks for update, like this:

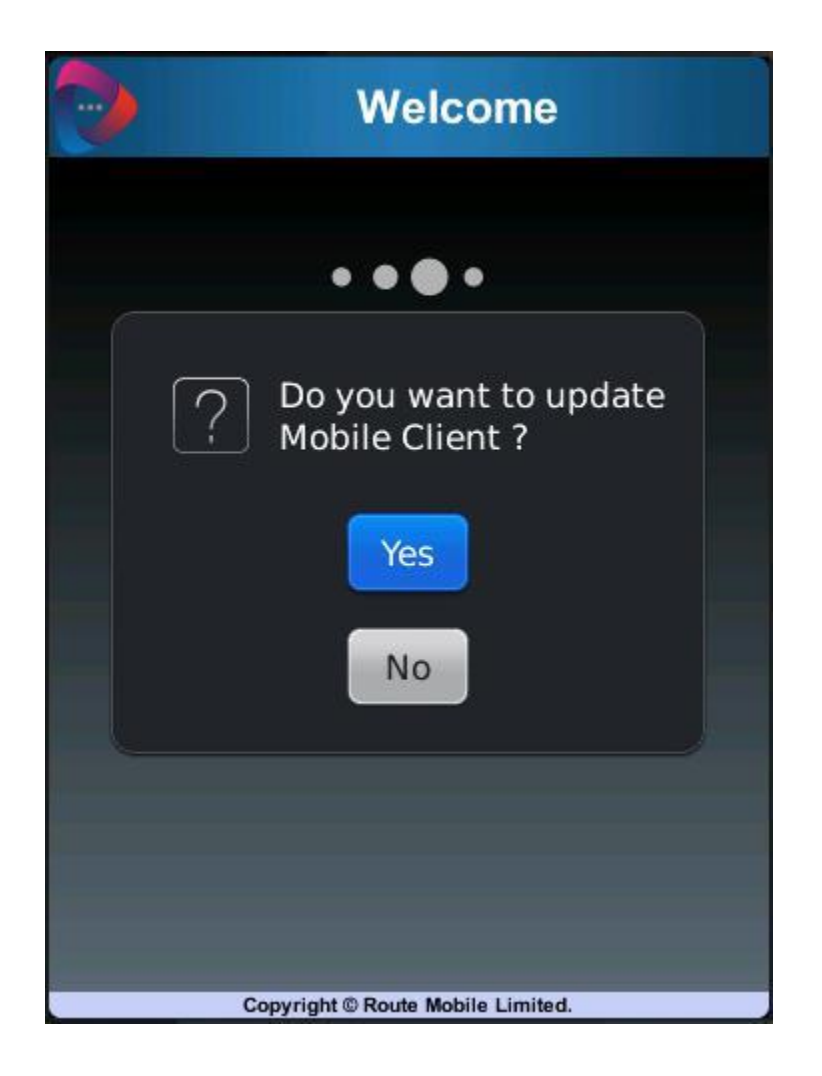

If you select "Yes", then it starts downloading updated version of application.